# Introduction to Grid'5000

Chuyuan Li 22/09/2021

### What is Grid'5000 and why would you use it?

This is a large-scale and flexible testbed for experiment-driven research.

We mainly interested in its large amount of resources:

- when you want to run a GPU-required machine learning task but you don't have GPU in your own computer
- when you run a time-consuming calculation and wish not to occupy 90% of your CPU all the time, *etc*.

For detailed description, refer to this link

### Outline

- Part 1: 22/09 16H-18H
  - Get an account of Grid'5000
  - Connection with SSH key
  - Basic concepts (cluster, node, host, core...)
  - File/folder transfer
- Part 2: 01/10 16H-18H
  - Resources visualisation
  - Resources reservation and management with OAR
  - TBD

### Before we start...

- Do you have an account and activated?
  - Open a terminal
  - type: ssh login@access.grid5000.fr
- Sites you will frequent:
  - Get started: <u>https://www.grid5000.fr/w/Getting\_Started</u>
  - UMS: <u>https://api.grid5000.fr/stable/users/</u>
  - -

## Basic SSH

### Authenticating

- SSH = Secure SHell
- Standard network protocol and service, establish a secure communication channel between 2 machines
- Relies on cryptography
- Public-key authentication
  - general idea: asymmetric cryptography
  - public key is used to encrypt something
  - only the private key can decrypt it
  - user owns a private key, stored on the local machine
  - server has the public key corresponding to the private key
  - authentication = server proves that you own that private key

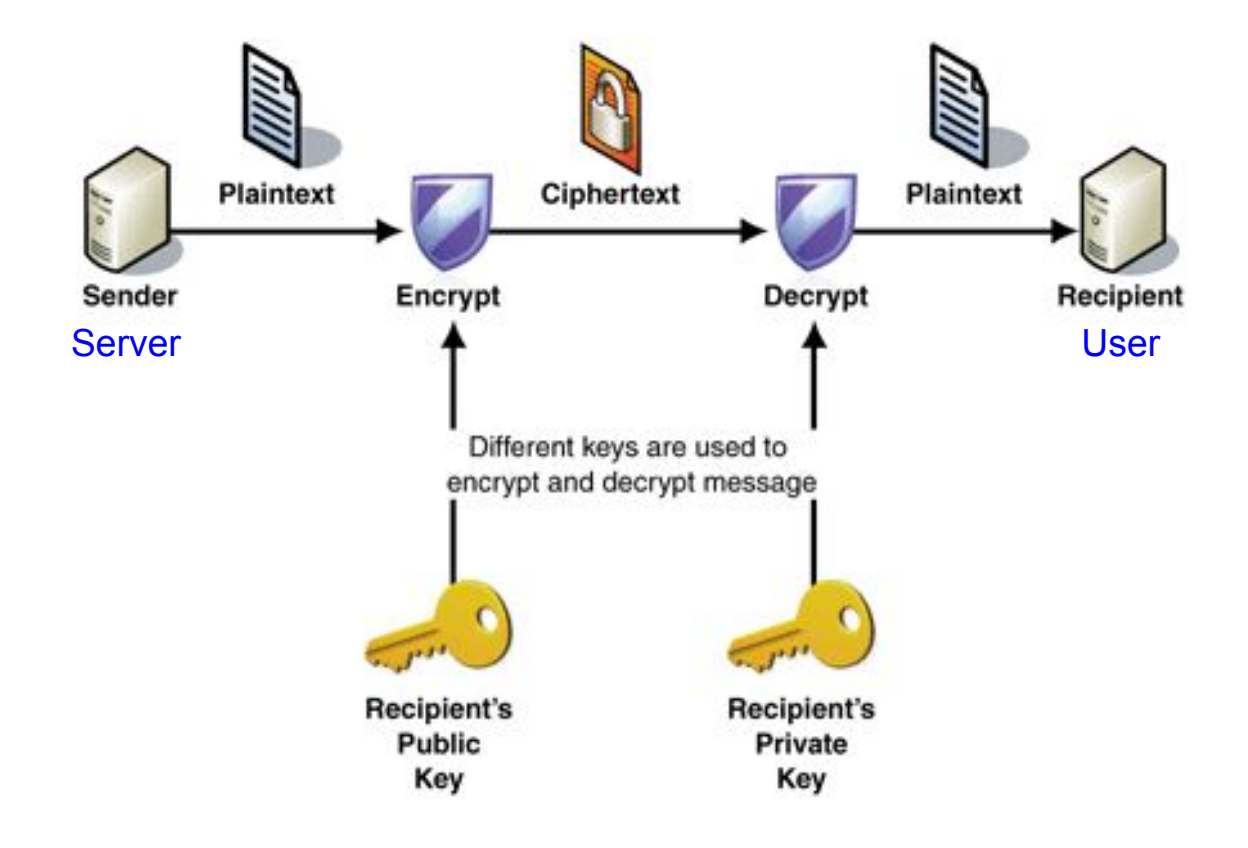

### SSH basic usage

- Most basic usage: get shell access on a remote machine
- Many advanced usages:
  - data transfer (`scp`, `sftp`, `rsync`)
  - connect to specific services (such as Git or SVN servers), *etc*.
- Connecting to a remote server
  - \$ ssh login@remote-server
  - this provides a shell on remote-server
- Copying data
  - \$ scp local-file login@remote-server:remote-directory/
  - \$ scp login@remote-server:remote-dir/file local-dir/
  - \$ rsync -avzP localdir login@server:path-to-rem-dir/
- Know more <u>here</u> and <u>here</u>

# Big picture

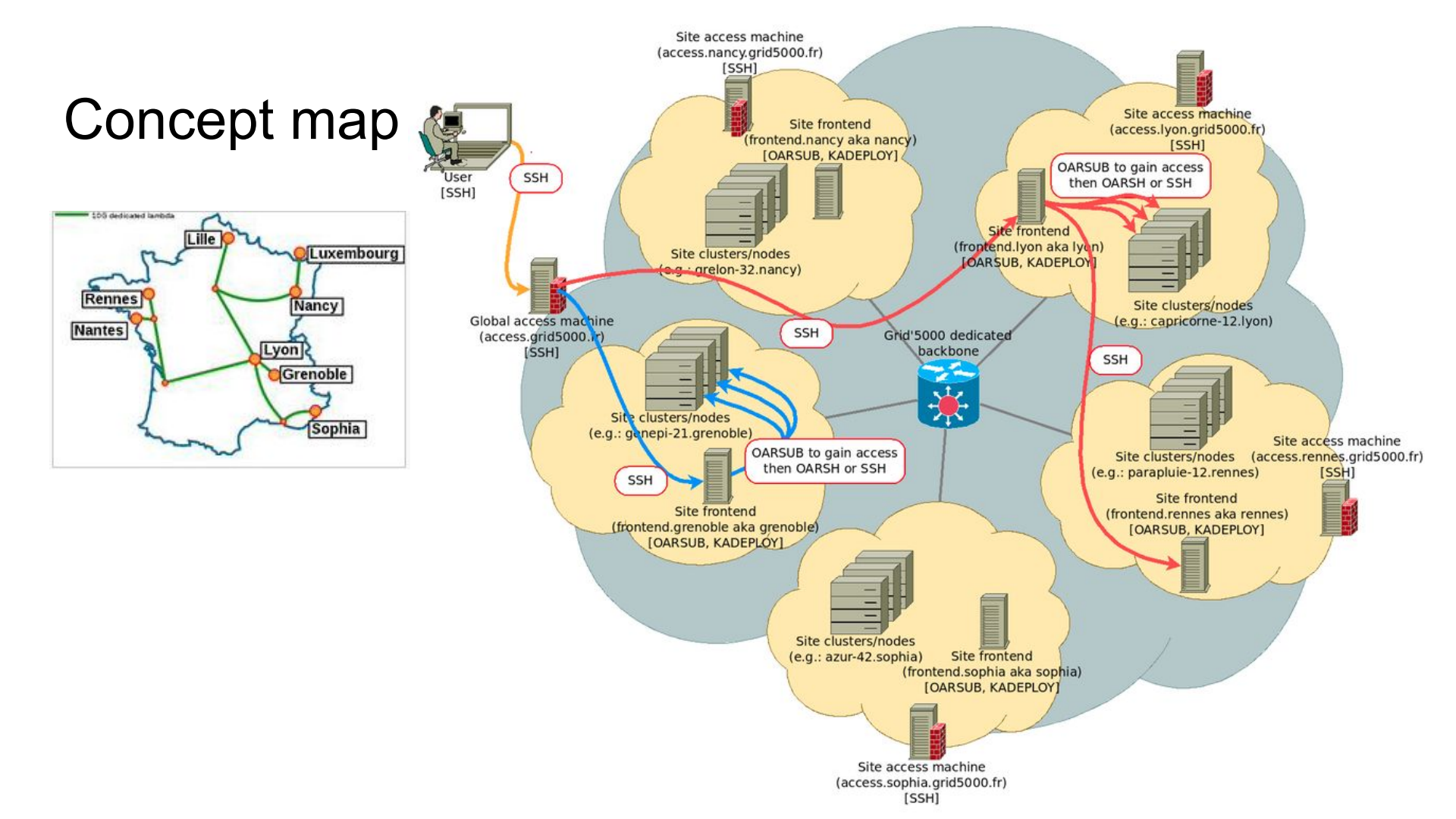

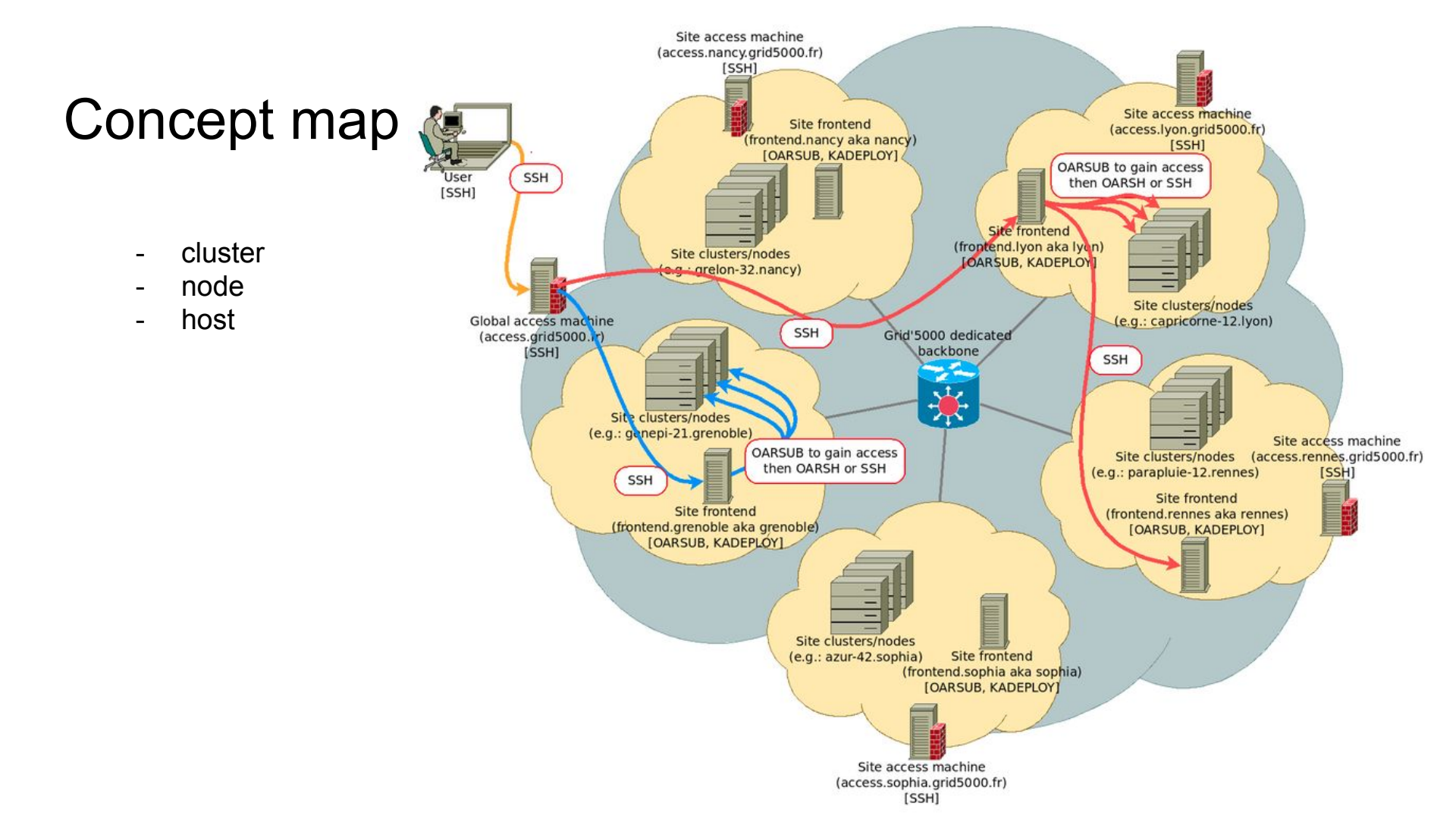

#### Hardware in Nancy site

#### 13 clusters, 374 nodes, 7784 cores, 323.3 TFLOPS

| Cluster + | Access +<br>Condition | Date of<br>arrival ◆ | Nodes \$ | CPU ÷                      | Cores +      | Memory + | Storage +                                     | Network +                                                                                       | Accelerators +                                            |
|-----------|-----------------------|----------------------|----------|----------------------------|--------------|----------|-----------------------------------------------|-------------------------------------------------------------------------------------------------|-----------------------------------------------------------|
| graffiti  | production queue      | 2019-06-07           | 13       | 2 x Intel Xeon Silver 4110 | 8 cores/CPU  | 128 GiB  | 479 GB SSD                                    | 10 Gbps                                                                                         | 4 x Nvidia RTX 2080 Ti                                    |
| graoully  | production queue      | 2016-01-04           | 16       | 2 x Intel Xeon E5-2630 v3  | 8 cores/CPU  | 128 GiB  | 1 x 600 GB HDD + 1 x 600 GB HDD               | 10 Gbps + 56 Gbps InfiniBand                                                                    |                                                           |
| graphique | production queue      | 2015-05-12           | 6        | 2 x Intel Xeon E5-2620 v3  | 6 cores/CPU  | 64 GiB   | 299 GB HDD                                    | 10 Gbps + 56 Gbps InfiniBand                                                                    | 1: 2 x Nvidia Titan Black<br>[2-6]: 2 x Nvidia<br>GTX 980 |
| graphite  |                       | 2013-12-05           | 4        | 2 x Intel Xeon E5-2650     | 8 cores/CPU  | 256 GiB  | 1 x 300 GB SSD + 1 x 300 GB SSD               | 10 Gbps + 56 Gbps InfiniBand                                                                    | Intel Xeon Phi 7120P                                      |
| grappe    | production queue      | 2020-08-20           | 16       | 2 x Intel Xeon Gold 5218R  | 20 cores/CPU | 96 GiB   | 480 GB SSD + 8.0 TB HDD*                      | 25 Gbps                                                                                         |                                                           |
| grcinq    | production queue      | 2013-04-09           | 47       | 2 x Intel Xeon E5-2650     | 8 cores/CPU  | 64 GiB   | 1.0 TB HDD                                    | 1 Gbps + 56 Gbps InfiniBand                                                                     |                                                           |
| grele     | production queue      | 2017-06-26           | 14       | 2 x Intel Xeon E5-2650 v4  | 12 cores/CPU | 128 GiB  | 1 x 299 GB HDD + 1 x 299 GB HDD               | 10 Gbps + 100 Gbps Omni-Path                                                                    | 2 x Nvidia GTX 1080 Ti                                    |
| grimani   | production queue      | 2016-08-30           | 6        | 2 x Intel Xeon E5-2603 v3  | 6 cores/CPU  | 64 GiB   | 1.0 TB HDD                                    | 10 Gbps + 100 Gbps Omni-Path                                                                    | 2 x Nvidia Tesla K40M                                     |
| grimoire  |                       | 2016-01-22           | 8        | 2 x Intel Xeon E5-2630 v3  | 8 cores/CPU  | 128 GiB  | 600 GB HDD + 4 x 600 GB HDD*<br>+ 200 GB SSD* | 4 x 10 Gbps + 56 Gbps InfiniBand                                                                |                                                           |
| grisou    |                       | 2016-01-04           | 51       | 2 x Intel Xeon E5-2630 v3  | 8 cores/CPU  | 128 GiB  | 1 x 600 GB HDD + 1 x 600 GB HDD               | [1-48]: 1 Gbps + 4 x 10 Gbps<br>49: 4 x 10 Gbps<br>[50-51]:<br>4 x 10 Gbps + 56 Gbps InfiniBand |                                                           |
| gros      |                       | 2019-09-04           | 124      | Intel Xeon Gold 5220       | 18 cores/CPU | 96 GiB   | 480 GB SSD + 960 GB SSD*                      | 2 x 25 Gbps                                                                                     |                                                           |
| grue      | production queue      | 2019-11-25           | 5        | 2 x AMD EPYC 7351          | 16 cores/CPU | 128 GiB  | 479 GB SSD                                    | 10 Gbps                                                                                         | 4 x Nvidia Tesla T4                                       |
| grvingt   | production queue      | 2018-04-11           | 64       | 2 x Intel Xeon Gold 6130   | 16 cores/CPU | 192 GiB  | 1.0 TB HDD                                    | 10 Gbps + 100 Gbps Omni-Path                                                                    |                                                           |

Link: https://www.grid5000.fr/w/Nancy:Hardware

### Queues and Usage Policy

- Default queue
  - Daytime is dedicated to smaller-scale experiments
  - Large-scale jobs must be executed during nights or weekends
  - generally, using advance reservations
  - Read carefully the rules in case of violation of usage
- Production queue
  - Smaller set of resources
  - Only in Nancy site
  - More suited to long-running, non-interactive jobs
- More information, ref to UsagePolicy

### Exercise (1) How many hours can I reserve?

According to Usage Policy for **Default queue**:

Between 09:00 and 19:00 during working days (Monday to Friday, excluding public holidays in France), you should not use more than the equivalent of 2 hours on all the cores of the cluster during a given day (e.g. on a 64 bi-processor (quad core) cluster, you should not use more than (2 hours)\*(2 CPU)\*(4 cores)\*(64 nodes)= 1024 core.hours).

### For cluster grimoire, if i want to reserve 32 cores for a task, how long can I reserve?

| Cluster 🔺 | Access ÷<br>Condition | Date of arrival \$ | Nodes \$ | CPU ÷                     | Cores ÷     | Memory + | Storage ÷                                     | Network +                                 | Accelerators + |
|-----------|-----------------------|--------------------|----------|---------------------------|-------------|----------|-----------------------------------------------|-------------------------------------------|----------------|
| grimoire  |                       | 2016-01-22         | 8        | 2 x Intel Xeon E5-2630 v3 | 8 cores/CPU | 128 GiB  | 600 GB HDD + 4 x 600 GB HDD*<br>+ 200 GB SSD* | 4 x 10 Gbps (SR-IOV) + 56 Gbps InfiniBand |                |

### Queues and Usage Policy

- discover daily allowance with:

`usagepolicycheck -l [--sites site1,sites2]`

- check the jobs that have been counted using:

usagepolicycheck -v --start '2021-06-01 11:00:24 +0200' --end '2021-06-20 10:00:24 +0100'

## **First connection**

### Connecting and moving around

- Basic steps to get in a site:
  - open a terminal
  - connect to access machine: `outside: ssh login@access.grid5000.fr`
  - specify a site: `access: ssh site`
  - put in your password
  - then we can view machine list in this site

### Connecting and moving around

- Basic steps to get in a site:
  - connect to access machine: `outside: ssh login@access.grid5000.fr`

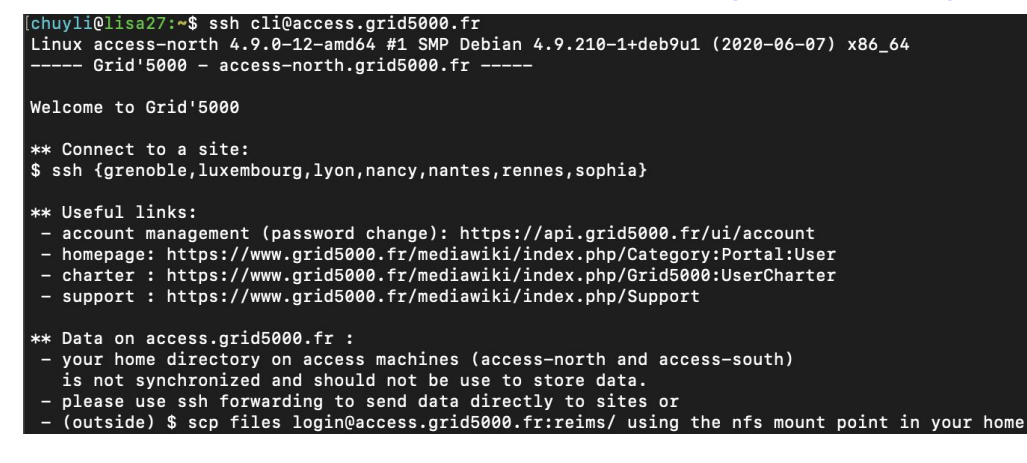

- specify a site: `access: ssh nancy`
- Move around with ssh: global access -> nancy -> grenoble -> rennes...
- `exit` to get out

### Tip: use SSH ProxyCommand

- In ~/.ssh/config:

Host g5k User USERNAME Hostname access.grid5000.fr ForwardAgent no Host \*.g5k User USERNAME ProxyCommand ssh g5k -W "\$(basename %h .g5k):%p" ForwardAgent no

- Only works is login shell is bash, otherwise need to adapt it
- For windows users, different options see: <u>https://www.grid5000.fr/w/SSH#Windows\_users</u>
- Connect to any Grid5k node in one command
  - \$ ssh nancy.g5k
  - \$ ssh lyon.g5k

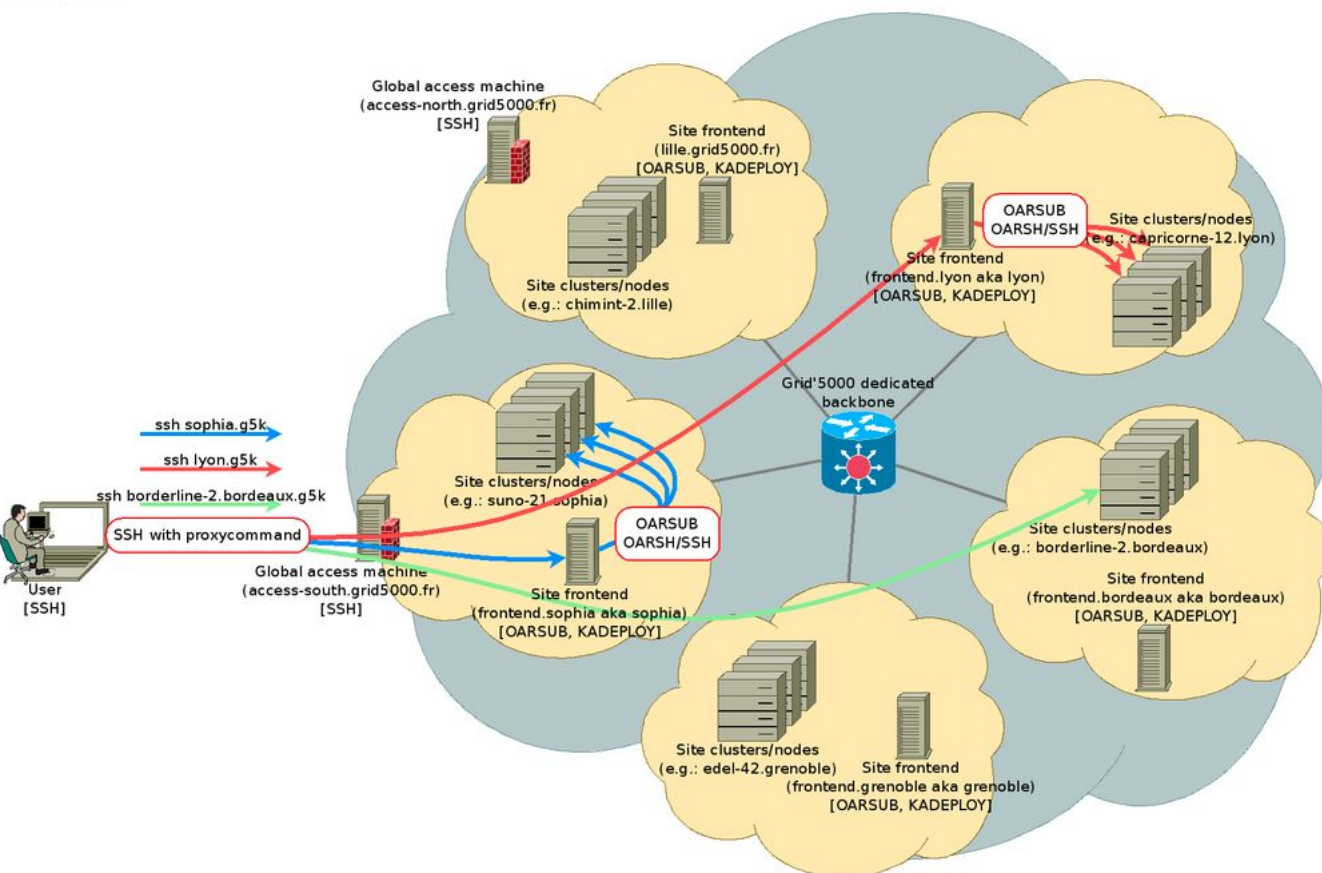

### Transferring files to/from Grid'5000

- no BACKUP in g5k, so make sure your important files are stored somewhere outside
- In each site, by default 25 GiB storage
  - If needed, can demand for more space
  - <u>manage account</u> -> homedir quotas -> request quota extension
- ProxyCommand works with everything SSH-based
  - scp, sftp, rsync
- Prefer rsync than scp
  - Pipelined file transfers
  - More efficient on networks with large BDP (bandwidth \* latency)

### Transferring files to/from Grid'5000

#### - scp

- Copy file from local to remote:
  - scp local\_file remote\_username@remote\_ip:remote\_file
- Copy folder from local to remote:
  - scp -r local\_folder remote\_username@remote\_ip:remote\_folder
- Copy file from remote to local:
  - scp remote\_username@remote\_ip:remote\_file local\_file
- Copy folder from remote to local:
  - scp -r remote\_username@remote\_ip:remote\_folder local\_folder
- Example
  - `local: \$ scp -r /Users/chuyli/g5k\_tuto/ cli@nancy.g5k:/home/cli/g5ktuto`
  - `local: \$ scp -r /Users/chuyli/g5k\_tuto/ cli@access.grid5000.fr:nancy/g5ktuto`
  - `local: \$ scp cli@nancy.g5k:/home/cli/g5ktuto/show1.sh /Users/chuyli/g5k\_tuto/`

### Transferring files to/from Grid'5000

- rsync
  - Copy folder from local to remote:
    - rsync -avzP local\_folder remote\_username@remote\_ip:remote\_folder
  - Example:
    - `local: \$ rsync -avzP /Users/chuyli/g5k\_tuto cli@nancy.g5k:/home/cli/`
    - `local: \$ rsync -avzP /Users/chuyli/g5k\_tuto/ cli@nancy.g5k:/home/cli/`
    - Mind the difference between *local\_folder* and *local\_folder/*
  - Much faster than scp for large files, recommend for folder transfer
  - Syntaxe more complicated
  - To know more, check official link <u>rsync</u>

Transfer of 120 files (total : 2.1 MB) with SCP and Rsync Bandwidth and Latency controlled using network emulator

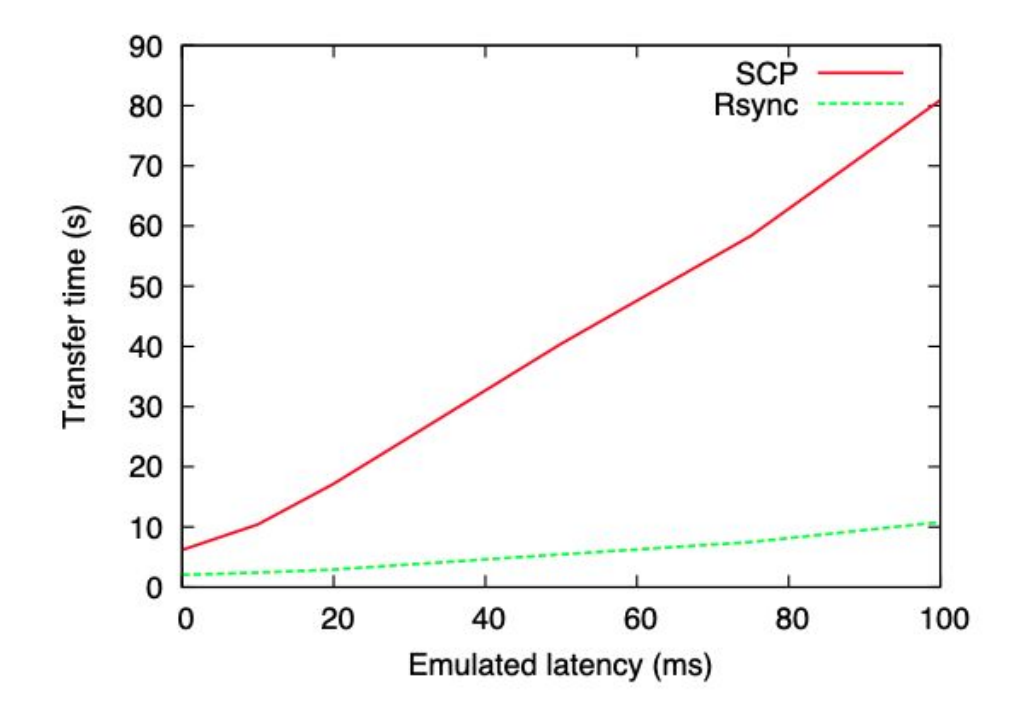

### Exercise (2)

- Transfer from local to remote a folder called g5ktest/ with 2 files inside with rsync, remote folder should contain the same folder
- Transfer from remote to local a file called *remote2local.txt* with scp